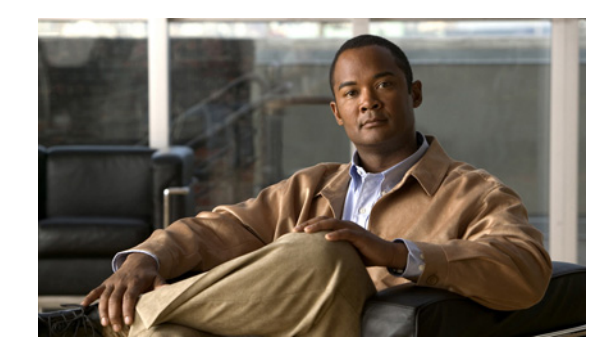

# CHAPTER

## **Using the Command-Line Interface**

The command-line interface (CLI) is a line-oriented user interface that provides commands for configuring, managing, and monitoring the Cisco wireless LAN controller. This chapter contains the following topics:

- CLI Command Keyboard Shortcuts, page 2
- Using the Interactive Help Feature, page 3

## **CLI Command Keyboard Shortcuts**

Table 1-1 lists CLI keyboard shortcuts to help you enter and edit command lines on the controller.

| Action                                                           | Description                                                                                                    | Keyboard Shortcut            |  |
|------------------------------------------------------------------|----------------------------------------------------------------------------------------------------|------------------------------|--|
| Change                                                           | The word at the cursor to lowercase.                                                                                                    | Esc I                        |  |
|                                                                  | The word at the cursor to uppercase.                                                                                                    | Esc u                        |  |
| Delete                                                           | A character to the left of the cursor.                                                                                                    | Ctrl-h, Delete, or Backspace |  |
|                                                                  | All characters from the cursor to the beginning of the line.                                                                               | Ctrl-u                       |  |
|                                                                  | All characters from the cursor to the end of the line.                                                                                     | Ctrl-k                       |  |
|                                                                  | All characters from the cursor to the end of the word.                                                                                     | Esc d                        |  |
|                                                                  | The word to the left of the cursor.                                                                                                    | Ctrw-w or Esc Backspace      |  |
| Display MORE<br>output                                           | Exit from MORE output.                                                                                                    | q, Q, or Ctrl-C              |  |
|                                                                  | Next additional screen. The default is one screen.<br>To display more than one screen, enter a number<br>before pressing the Spacebar key. | Spacebar                     |  |
|                                                                  | Next line. The default is one line. To display more<br>than one line, enter the number before pressing the<br>Enter key.                   | Enter                        |  |
| Enter an Enter or                                                | Return key character.                                                                                                    | Ctrl-m                       |  |
| Expand the comm                                                  | and or abbreviation.                                                                                                    | Ctrl-t or Tab                |  |
| Move the cursor                                                  | One character to the left (back).                                                                                                    | Ctrl-b or Left Arrow         |  |
|                                                                  | One character to the right (forward).                                                                                                    | Ctrl-f or Right Arrow        |  |
|                                                                  | One word to the left (back), to the beginning of the current or previous word.                                                             | Esc b                        |  |
|                                                                  | One word to the right (forward), to the end of the current or next word.                                                                   | Esc f                        |  |
|                                                                  | To the beginning of the line.                                                                                                    | Ctrl-a                       |  |
|                                                                  | To the end of the line.                                                                                                    | Ctrl-e                       |  |
| Redraw the screen at the prompt.                                 |                                                                                                    | Ctrl-l or Ctrl-r             |  |
| Return to the EXEC mode from any configuration mode              |                                                                                                    | Ctrl-z                       |  |
| Return to the previous mode or exit from the CLI from Exec mode. |                                                                                                    | exit command                 |  |
| Transpose a chara cursor.                                        | cter at the cursor with a character to the left of the                                                                                     | Ctrl-t                       |  |

 Table 1-1
 CLI Command Keyboard Shortcuts

### **Using the Interactive Help Feature**

The question mark (?) character allows you to get the following type of help about the command at the command line. Table 1-2 lists the interactive help feature list.

Table 1-2 Interactive Help Feature List

| Command                          | Purpose                                                               |
|----------------------------------|-----------------------------------------------------------------------|
| help                             | Provides a brief description of the Help feature in any command mode. |
| ? at the command prompt          | Lists all commands available for a particular command mode.           |
| partial command?                 | Provides a list of commands that begin with the character string.     |
| partial<br>command< <b>Tab</b> > | Completes a partial command name.                                     |
| command ?                        | Lists the keywords, arguments, or both associated with a command.     |
| command keyword?                 | Lists the arguments that are associated with the keyword.             |

#### **Using the Help Command**

To look up keyboard commands, use the **help** command at the root level.

help

#### **Usage Guidelines**

Help may be requested at any point in a command by entering a question mark '?'. If nothing matches, the help list will be empty and you must back up until entering a '?' shows the available options. Two types of help are available

1. Full help is available when you are ready to enter a command argument (for example **show** ?) and describes each possible argument.

2. Partial help is provided when an abbreviated argument is entered and you want to know what arguments match the input (for example **show pr?**).

| <u> </u> |                                              |
|----------|----------------------------------------------|
| Examples | > help                                       |
|          | HELP:                                        |
|          | Special keys:                                |
|          | DEL, BS delete previous character            |
|          | Ctrl-A go to beginning of line               |
|          | Ctrl-E go to end of line                     |
|          | Ctrl-F go forward one character              |
|          | Ctrl-B go backward one character             |
|          | Ctrl-D delete current character              |
|          | Ctrl-U, X. delete to beginning of line       |
|          | Ctrl-K delete to end of line                 |
|          | Ctrl-W delete previous word                  |
|          | Ctrl-T transpose previous character          |
|          | Ctrl-P go to previous line in history buffer |
|          | Ctrl-N go to next line in history buffer     |
|          | Ctrl-Z return to root command prompt         |
|          | Tab, <space> command-line completion</space> |

```
Exit .... go to next lower command prompt ? .... list choices
```

#### Using the ? command

To display all of the commands in your current level of the command tree, or to display more information about a particular command, use the ? command.

command name?

| Usage Guidelines | When you enter a command information request, put a space between the <b>command name</b> and <b>?</b> . |                                                   |  |  |
|------------------|----------------------------------------------------------------------------------------------------|---------------------------------------------------|--|--|
| Examples         | This command shows you all the commands and levels available from the root level.                        |                                                   |  |  |
|                  | > ?                                                                                                    |                                                   |  |  |
|                  | clear                                                                                                    | Clear selected configuration elements.            |  |  |
|                  | config                                                                                                   | Configure switch options and settings.            |  |  |
|                  | debug                                                                                                    | Manages system debug options.                     |  |  |
|                  | help                                                                                                    | Help                                              |  |  |
|                  | linktest                                                                                                 | Perform a link test to a specified MAC address.   |  |  |
|                  | logout                                                                                                   | Exit this session. Any unsaved changes are lost.  |  |  |
|                  | ping                                                                                                    | Send ICMP echo packets to a specified IP address. |  |  |
|                  | reset                                                                                                    | Reset options.                                    |  |  |
|                  | save                                                                                                    | Save switch configurations.                       |  |  |
|                  | show                                                                                                    | Display switch options and settings.              |  |  |
|                  | transfer                                                                                                 | Transfer a file to or from the switch.            |  |  |

#### Using the partial? command

To provide a list of commands that begin with the character string, use the **partial command** ?.

partial command?

 

 Usage Guidelines
 There should be no space between the command and the question mark.

 Examples
 This example shows how to provide a command that begin with the character string "ad":

 > controller> config>ad? The command that matches with the string "ad" is as follows:

 advanced

#### Using the partial command<tab>

To completes a partial command name, use the partial command<tab> command.

#### partial command<tab>

**Usage Guidelines** There should be no space between the command and <tab>.

 Examples
 This example shows how to complete a partial command name that begin with the character string "ad":

 > Controller>config>cert<tab> certificate

### Using the command ?

To list the keywords, arguments, or both associated with the command, use the **command** ?. **command** ?

**Usage Guidelines** There should be space between the command and the question mark.

 Examples
 This example shows how to list the arguments and keyword for the command acl:

 > Controller >config acl ?

 Information similar to the following appears:

 apply
 Applies the ACL to the data path.

| counter | Start/Stop the ACL Counters.      |
|---------|-----------------------------------|
| create  | Create a new ACL.                 |
| delete  | Delete an ACL.                    |
| rule    | Configure rules in the ACL.       |
| cpu     | Configure the CPU Acl Information |

### command keyword ?

Examples

To list the arguments that are associated with the keyword, use the **command keyword ? command keyword ?** 

| Usage Guidelines | There should be space | between the keyword | and the question mark. |
|------------------|-----------------------|---------------------|------------------------|
|------------------|-----------------------|---------------------|------------------------|

This example shows how to display the arguments associated with the keyword cpu:

> controller>config acl cpu ?

Information similar to the following appears:

| none          | None -        | Disable | the   | CPU A  | CL  |
|---------------|---------------|---------|-------|--------|-----|
| <name></name> | <name></name> | - Name  | of th | ne CPU | ACL |